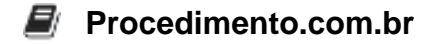

## Descubra como redefinir a senha do celular Android

Introdução: Perder ou esquecer a senha do celular pode ser uma situação frustrante. No entanto, existem métodos para redefinir a senha do seu dispositivo Android. Este artigo técnico irá guiá-lo por algumas das opções mais eficazes para recuperar o acesso ao seu celular Android.

Método 1: Usando o Gerenciador de Dispositivos Android (Find My Device) O Gerenciador de Dispositivos Android, também conhecido como "Find My Device", é uma ferramenta oficial do Google que permite localizar, bloquear ou apagar remotamente um dispositivo Android. Esta ferramenta pode ser utilizada para redefinir a senha do seu celular.

Passo a passo:

- 1. Acesse o site do Gerenciador de Dispositivos Android (<u>https://www.google.com/android/find</u>) em um navegador de internet.
- 2. Faça login com a conta Google associada ao seu dispositivo Android.
- 3. Selecione o dispositivo que deseja desbloquear.
- 4. Clique na opção "Bloquear".
- 5. Configure uma nova senha temporária para o dispositivo.
- 6. Use a nova senha temporária para desbloquear o dispositivo.

Método 2: Usando o Modo de Recuperação (Recovery Mode) O Modo de Recuperação é uma ferramenta poderosa que permite realizar várias operações no dispositivo Android, incluindo a redefinição de fábrica. Este método apagará todos os dados do dispositivo, então deve ser usado como último recurso.

Passo a passo:

- 1. Desligue o dispositivo.
- 2. Pressione e segure simultaneamente os botões de Volume +, Volume e Power (o método pode variar dependendo do modelo do dispositivo).
- 3. Quando o logotipo do fabricante aparecer, solte os botões.
- 4. Use os botões de volume para navegar até a opção "Wipe data/factory reset" e confirme com o botão Power.
- 5. Selecione "Yes" para confirmar a redefinição.
- 6. Após a conclusão, selecione "Reboot system now".

Método 3: Usando a Conta Google (Android 4.4 ou inferior) Para dispositivos com Android 4.4 ou inferior, é possível usar a conta Google para redefinir a senha.

Passo a passo:

- 1. Após várias tentativas incorretas de desbloqueio, aparecerá a opção "Esqueci o padrão".
- 2. Toque em "Esqueci o padrão".

Procedimento.com.br

- 3. Insira as credenciais da sua conta Google.
- 4. Siga as instruções para redefinir a senha.

Exemplos:

1. Gerenciador de Dispositivos Android:

# Acesse o site do Find My Device https://www.google.com/android/find

## Faça login com sua conta Google

## Selecione o dispositivo e clique em "Bloquear"

## Defina uma nova senha temporária

```
2. Modo de Recuperação:
```bash
# Desligue o dispositivo
# Pressione Volume +, Volume - e Power simultaneamente
# Navegue até "Wipe data/factory reset" usando os botões de volume
# Confirme com o botão Power
# Selecione "Yes" e depois "Reboot system now"
```

3. Conta Google (Android 4.4 ou inferior):

```
# Após várias tentativas incorretas, toque em "Esqueci o padrão"
# Insira as credenciais da sua conta Google
# Siga as instruções para redefinir a senha
```